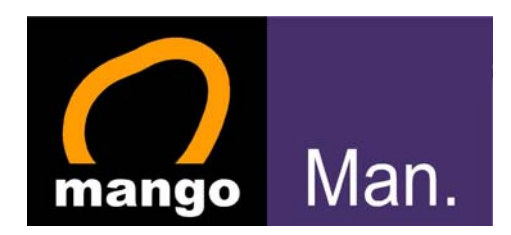

# **MangoMAN Plug and Play**

# 電子手帳用戶手冊

版本: 1.1

生效日期: 2006 年 11 月 1 日

| 目 | 錄 |
|---|---|
|---|---|

| 1. 介紹 Mango Man      | 3  |
|----------------------|----|
| 1.1 Mango Man 組件     | 3  |
| 1.2 控制按鍵功能           | 3  |
| 1.3 將 Mango Man 重新啓動 | 4  |
| 1.4 閃燈               | 4  |
| 2.一般特色               | 5  |
| 2.1 主顯示屏及圖像          | 5  |
| 2.2 使用目錄、工具和卷動輪      | 6  |
| 3.功能                 | 8  |
| 3.1 日期時間             | 8  |
| 3.2 聲音               | 9  |
| 3.3 保安               | 9  |
| 3.4 對點               | 9  |
| 3.5 記憶體              | 10 |
| 3.6 數據機              | 10 |
| 3.7 終端機              | 10 |
| 3.8 鍵盤               | 10 |
| 3.9 群組               | 10 |
| 3.10 測試              | 11 |
| 3.11 一般              | 12 |
| 4. MangoMAN PPP 操作指南 | 12 |

# 1. 介紹 Mango Man

此章介紹這部儀器的前後方嵌版及使您熟習不同的硬件特色。

# 1.1 Mango Man 組件

# 1.1.1 認識前方嵌版組件

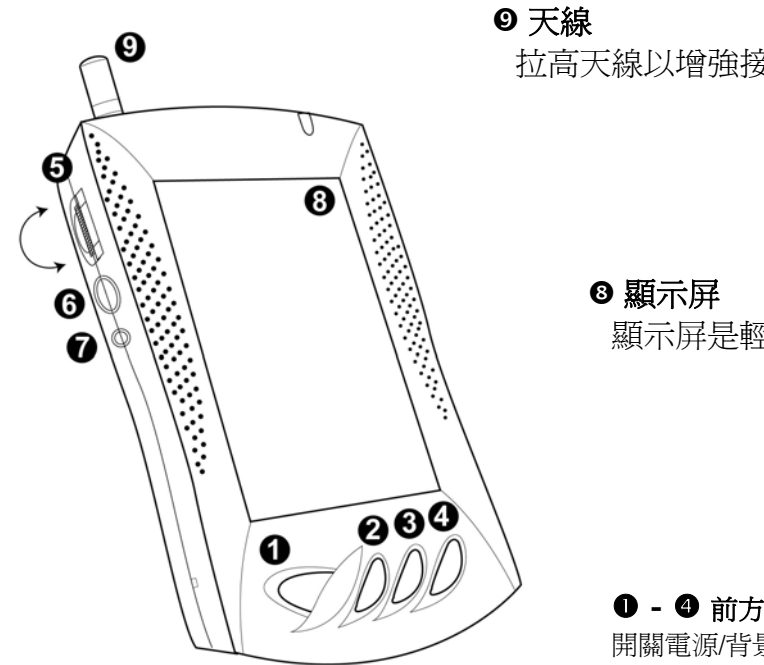

拉高天線以增強接收的感應度

顯示屏是輕觸感應式,顯示應用圖像

5 - ♥ 儀器側的控制按鈕

卷動輪鍵, ESC 和 Reset 鈕

# 1.2 控制按鍵功能

● 開闢電源/背景燈 鈕 開關 Mango Man 或背景燈。 要關機可持續按此鈕約五秒,要開啓背景燈短按即可。 ❷主要 鈕 開啓主顯示屏,顯示屏上用圖像顯示各項應用。 ₿ 喜愛 鈕 提供即時連接到你預設的喜愛應用。 ④ 查找 鈕 開啓查找應用。 6 卷動輪 鍵 卷軸上下頁或按下以執行功能。 **6 ESC** 鈕 退出。

● - ④ 前方的控制按鈕 開關電源/背景燈 鈕, 主要, 喜愛 和 查找 鈕 Ø RESET 鈕

重新設定 Mango Man。

# 1.2.1 認識後方嵌版組件

#### 連接埠

充電

尖頭筆

在顯示屏上輸入資料的工具

# 1.3 將 Mango Man 重新啓動

如要替 Mango Man 重新啓動。您要尖頭物刺下 RESET (重新

# 1.4 閃燈

Mango Man 的前面右上方的閃燈以不同顏色表示儀器的情況:

| 顏色 | 情況              |
|----|-----------------|
| 紅  | 電池正在充電。         |
| 綠  | 電池充電完成,已轉為啓動狀態。 |
| 黄  | 正在無線聯繫下載中。      |

# 2.一般特色

# 2.1 主顯示屏及圖像

# 2.1.1 主顯示屏

在前方嵌版按 Main 鈕可以連接到主顯示屏。

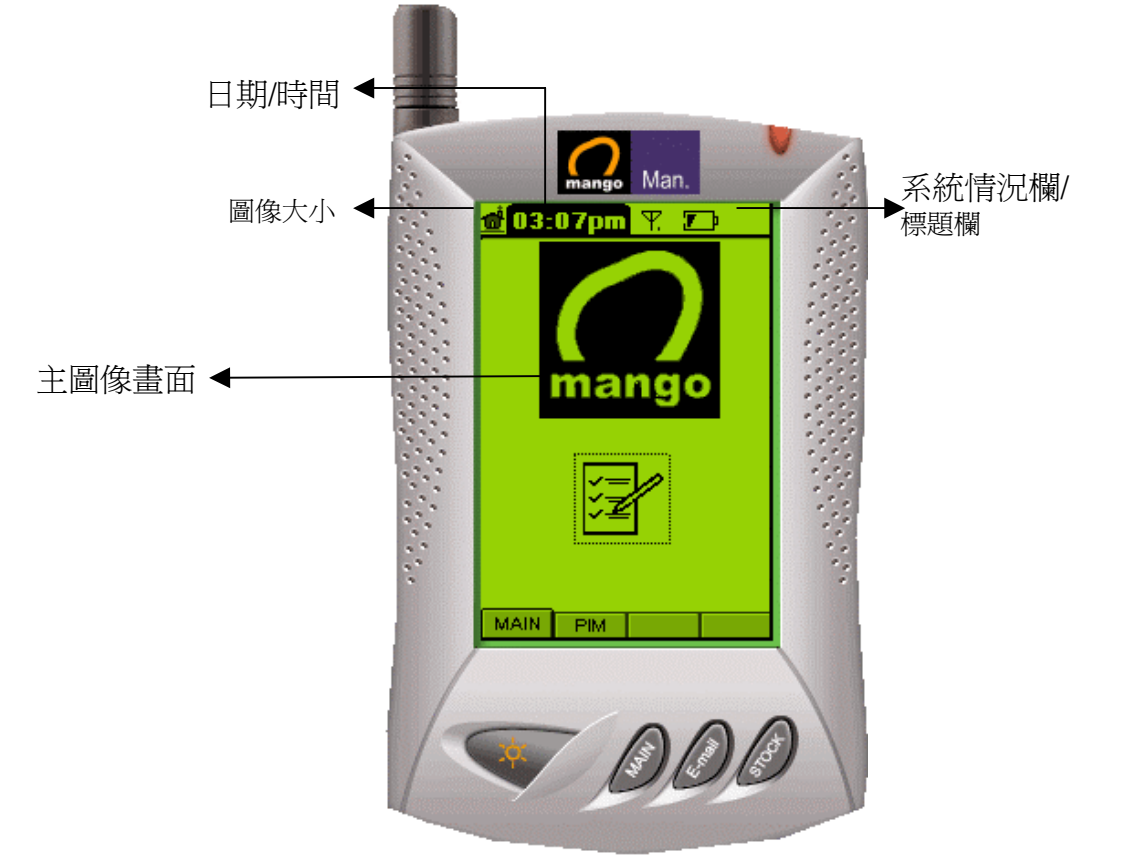

# 2.1.2 系統情況欄

這顯示 Mango Man 機身的現況:

|            | NOSYC      | 不能接收無線電頻率訊號,請拉出天線。      |  |  |  |  |
|------------|------------|-------------------------|--|--|--|--|
| 無線電頻率感應度   | Ψ          | 可通訊但失敗率較高。              |  |  |  |  |
|            | ۲.I        | 顯示四個階段的接收率。             |  |  |  |  |
|            | <u>ل</u>   | 無線電數據機錯誤,需要修理。          |  |  |  |  |
|            | OFF        | 無線電數據機關閉,需在功能裏開啓。(見 4.7 |  |  |  |  |
|            |            | 節「數據機」)                 |  |  |  |  |
|            | lı<br>⊊∕⊅  | 電力不足以接收無線電頻率訊號。         |  |  |  |  |
| 電池量計       | Ē          | 正在放電,需要重新充電。            |  |  |  |  |
|            | <b>W</b> P | 顯示三個階段的剩餘電力。            |  |  |  |  |
| 4811年1月二十二 | Ø          | 顯示響鬧訊號正在開啓。當在響鬧時間,響鬧    |  |  |  |  |
| 音响可化       |            | 音韻或鐘聲會與訊息一同響起。要停止響鬧,    |  |  |  |  |

|         |                       | 可按任何按鈕。      |
|---------|-----------------------|--------------|
| 現在時間和日期 | 10:35am<br>10.19.2001 | 現在時間和日期交替轉換。 |
| 圖像大小    | <b>بالم.</b>          | 大小圖像互相轉換。    |

# 2.2 使用目錄、工具和卷動輪

2.2.1 選擇程式

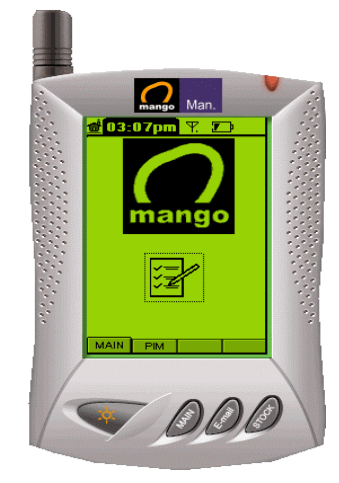

要在顯示屏中選擇和開啓一個程式, 請把尖頭筆點在程式圖像之上。 您亦可用卷動輪去選擇程式。在預設中, 主顯示屏左上方的圖像已被選好。如您把 轉卷動輪移下一格,下一個圖像便會被選 中。把卷動輪移到每一組的最後一個圖像 便會掀出第二個組別的第一個圖像。相反 亦是一樣。按下卷動輪便會開啓所選擇的 程式。

## 2.2.2 閱覽資料

當一個程式開啓後,您可用尖頭筆按下項目或者在目錄列中上下卷動以閱覽資料。被選擇的目錄項目和列表項目都會被標明,而被選的按鈕會有虛線圍繞。 請注意如果您主要選用卷動輪,開始的焦點將會隨不同的應用而相異。例如在 備忘冊中您可以按每個項目卷動,但在待辦事項中您只可以把焦點放在三個按 鈕中間移動。

## 2.3.1 使用鍵盤

如您選擇標準鍵盤作為喜愛的輸入方式,在顯示屏的下部您會看見以下的鍵

| 1  | 2   | 3 | 4         | 5   | 6   | 7 | 8   | 9   | 0 |
|----|-----|---|-----------|-----|-----|---|-----|-----|---|
| q  | W   | е | r         | t   | У   | U | i   | 0   | р |
| а  | s   | d | f         | g   | h   | j | k   | Ι   | / |
| Z  | Х   | С | ۷         | Ь   | п   | m | ,   | •   | ? |
| ca | P 1 | 1 | 8   .<br> | spa | ace | ٠ | - + | , 1 | 0 |

盤。 Cap

ŧ.

轉換大小寫字母。

當按下字母時轉換大小寫字體,然後恢復原狀。

Space 在字中間插入空格。

- ← 刪除前一個字母。
- ← 行間分隔。

轉換作為手寫輸入方式。

### 2.3.2 手寫

如您選擇手寫作爲喜愛的輸入方式,當您在多數應用中選擇**新增**目錄時,手寫 視窗便會出現,例如:地址簿,查找,郵件,備忘冊,待辦事項和時間表。

預設的手寫視窗如下:

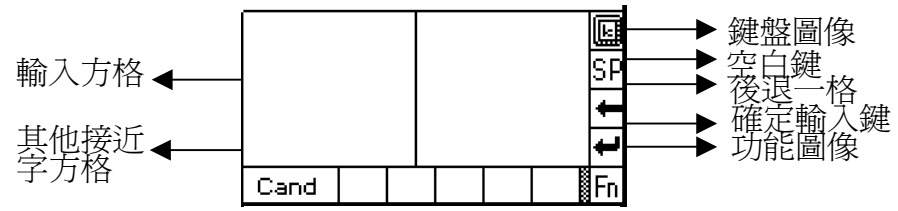

如您要轉爲鍵盤輸入,只須按下鍵盤圖像(<sup>III</sup>)。如果您預設了鍵盤輸入方式, 您可在鍵盤視窗裏按下手寫圖像(<sup>III</sup>)轉爲手寫輸入方式。

如要輸入文字,可用尖頭筆寫在輸入方格中。您的書寫被確認後將會被輸入。同時其他相似的字也會出現在其他接近字方格中以備更正。

手寫同時提供其他詳細功能。

您可以選擇或清除匣的內容作其他用途 (**大寫,小寫,數字,符號,形態**) 和設定

TimeTick 數值。形態容許您輸入一些功能鍵,例如空白,後退一格等。

3.功能

按功能圖像以設定 Mango Man 的特色。利用此工具,您可以設定時間,日期, 喜愛,保安設定,顯示框對點功能,查詢記憶情況,數據機情況,閱覽終端機 資訊,設定喜愛的輸入方式以及群組。您亦可以進入和更改儀器上的一般設 定。

當您按下功能圖像時,下列圖像會在顯示屏上出現。應用的基本使用方法是按 下顯示屏上的應用圖像作爲開始。但當您正在使用一項應用而想迅速的轉到另 外一項時,您可以使用顯示屏右上方的拉下列表。

# 3.1 日期時間

0

按下圖像以設定現在的時間,日期和響鬧。您會看見下列的顯示。預設的響鬧 狀況是 OFF(關閉)。

3.1.1 設定時間

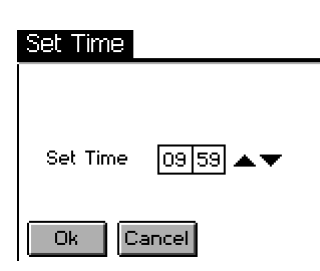

當您按下時間旁的綜合匣,設定時間視窗便會出現。 設定時間時,選擇小時和分鐘的方格及用上/下箭指去 增減數值。正確地設定好時間後,按確定鈕去確定這 個時間。如不想更改,則可按取消鈕。

# 3.1.2 設定日期

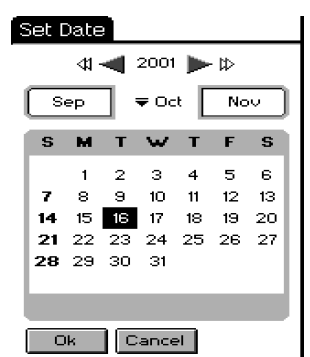

當您按下日期旁的綜合匣,設定日期視窗和一個日曆便 會出現。您可用視窗上半部的按鈕去設定日期。在年的 兩旁有四個圖像,左方兩個箭指減少數目而右方兩個箭 指是增加數目。雙重箭指的增減以十為單位而單箭指的 增減以一為單位。兩個拉下列表中間顯示現時月份,並 有兩個按鈕。您可以用拉下列表或列表兩旁的按鈕去選 擇月份。

### 3.1.3 設定響鬧

#### Alarm

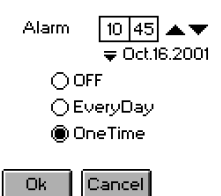

要設定響鬧,按下響鬧旁的綜合匣便會出現更改響鬧設定。這裏有三個選擇:關閉,每天和一次。每次按上/下箭指的增減為五分鐘。請注意響鬧下的日期資料只在選擇一次時啓動。

# 3.2 聲音

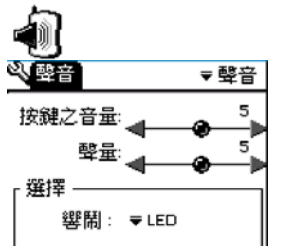

在這圖像中,您可以設定按鍵音量,聲量和通知形式。聲 量方面,數值增加時音量亦會提高。您亦可以對響鬧設定 韻律或鈴聲。這共有六種鈴聲和韻律。您亦可以用作曲家 編寫您的韻律。當您完成編寫韻律並儲存在作曲家裏,您 的作品便會自動顯示在拉下列表上。

## 3.3 保安

# J

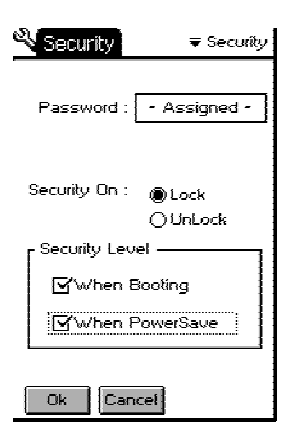

Mango Man 保障您的私隱。您可設定密碼以防止其他人非法進入而得到重要資料。如您把 Mango Man 設定為「鎖上」,共有兩種保安程度: 起機時和能量節省時。如把 Mango Man 設定為鎖上,您便會被要求在開機時或處於省電狀態重新開啓機輸入密碼。如要解鎖,您仍須再輸入密碼作為確認,此後便無須再輸入密碼。

### 3.4 對點

# Ð

如果您不能在顯示屏上點在正確的地方,您必須進行對點。您可跟從顯示屏上 的指示去進行對點。您必須在+符號的中央按三次,當對點完畢後,「已完成 對點!」訊息便會出現。

# 3.5 記憶體

# . **(**

您可以查詢 Mango Man 的記憶和電池用量,這裏有三個圖表顯示儀器的記憶用量: 已用使用者記憶,已用總體記憶和現有之電量。

### 3.6 數據機

#### (T) MM

您可以關閉數據機。如您把數據機關閉,Mango Man 將不會接收或發出訊息。 如您長期在網絡覆蓋範圍之外而只想操作個人資料管理功能,關閉數據機可以 延長 Mango Man 的電池壽命。

### 3.7 終端機

您可以找到軟件版本,操作糸統版本,終端機軟件版本,MSN 號碼,MAN 號碼和熱線號碼等資料。

### 3.8 鍵盤

#### .

R

Mango Man 有兩種字母及數字輸入方式:「手寫」和「標準鍵盤」。您可以在 選擇輸入法中選取。這設定將適用於所有必需要輸入的應用上。

### 3.9 群組

### 3.9.1 設定閱覽選擇

您可以用**顯示**目錄去控制顯示圖像的大小,您亦可以用顯示屏左上方的首頁圖 像連接。

**d**i

下圖顯示兩種選擇:大圖表和小圖表。預設中所有應用的顯示設定是大圖表而應用再分若干組別。

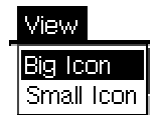

如您想在顯示屏上觀看全部圖像,按下 顯示 目錄,然後選擇小圖表,小圖表 會分開兩欄顯示。

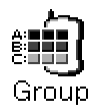

您可以按顯示屏左上方的目錄去設定組別。組別設定的目錄便會出現**重新命名,儲存**和**退出**等選擇。

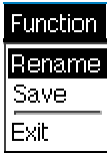

### 3.9.2 重新命名組別

● 按下功能下的 重新命名 可以開啓重新命名畫面。

2 輸入各組別名稱。

● 按確定以儲存更改的組別名稱。要取消更改,按取消 鈕。

如您按下確定,組別名稱會依您指示而更改。.

### 3.9.3 在組別中移動應用

● 如您想把一個或多個應用移到不同的組別,按下應用的圖像。

❷ 把圖像拉至您想放置到的組別的按鈕上。(在顯示屏下部)

❸ 當您把一個應用移到多個組別時,組別裏原本的圖樣編排可能會不同,您可以自行再編排次序。

④ 如您想儲存組別設定按下儲存鈕,然後選擇退出鈕。

# 3.10 測試

測試幫助您查看 Mango Man 的通訊情況。

當您按下測試圖像,您會看見三個選項: **監測**, **頻道名列**和 回路測試。選取 其中一項,按下確定。如要退出,請按 取消鈕。

◇ 監測: 您可監察下列資訊:

Signal Strength (訊號強度): 顯示現時無線電頻率訊號強度。

Current Channel (現時頻道): 顯示現時 Mango Man 使用的頻道。

Base/Area ID (發射站/地區編號): 顯示現時 Mango Man 所接連的發射站/地區編號。

Status (情況): 在正常情況下會顯示 "Born", "Live", "Powersave"。否則, 請聯絡您的網絡商。

MAN: 顯示 Mango Man 的 MAN 號碼。

MSN: 顯示 Mango Man 的列號。

Version (版本): 顯示數據機的軟件版本。

◇ 頻道名列:顯示活動的頻道,但並不顯示全部頻道。

 ◇ 回路測試::您可指令 Mango Man 作出通訊測試,以及通訊情況的好壞。當按 下開始鍵後, Mango Man 會向網絡發出自製訊息然後回收。如您 在發出訊息時遭遇困難,您可用這方法測試通訊情況。
 Data Size (資料大小):顯示被發出的資料的大小。
 Count (數量):通訊測試的次數。
 Transmitted (已傳送):成功發出訊息的次數。
 Received (已接收):成功接收的次數。
 Time Out (逾時):在限時內未能成功連接的次數。

# 3.11 一般

# 

當您按下一般圖像,您可連接到其他特色,例如:能量節省、背景燈、對比、卷動輪、日期形式、標誌和自動背景燈。

能量節省:在能量節省方式下設定關閉畫面的時間。如果設定的時間較短,電池的消耗便較低。開啓能量節省的時間為零至三十分鐘,預設時間為一分鐘。
背景燈:設定開啓背景燈的時間(秒)。
對比:設定 LCD 畫面的光暗對比。
卷動輪:設定卷動輪的速度和重試時間,並有一個預設按鈕以方便操作。
日期形式:設定顯示的日期格式。
標誌:顯示使用 Mango Man 圖案標誌。
自動背景燈:設定背景燈自動開關的時間。

# 4. MangoMAN PPP 操作指南

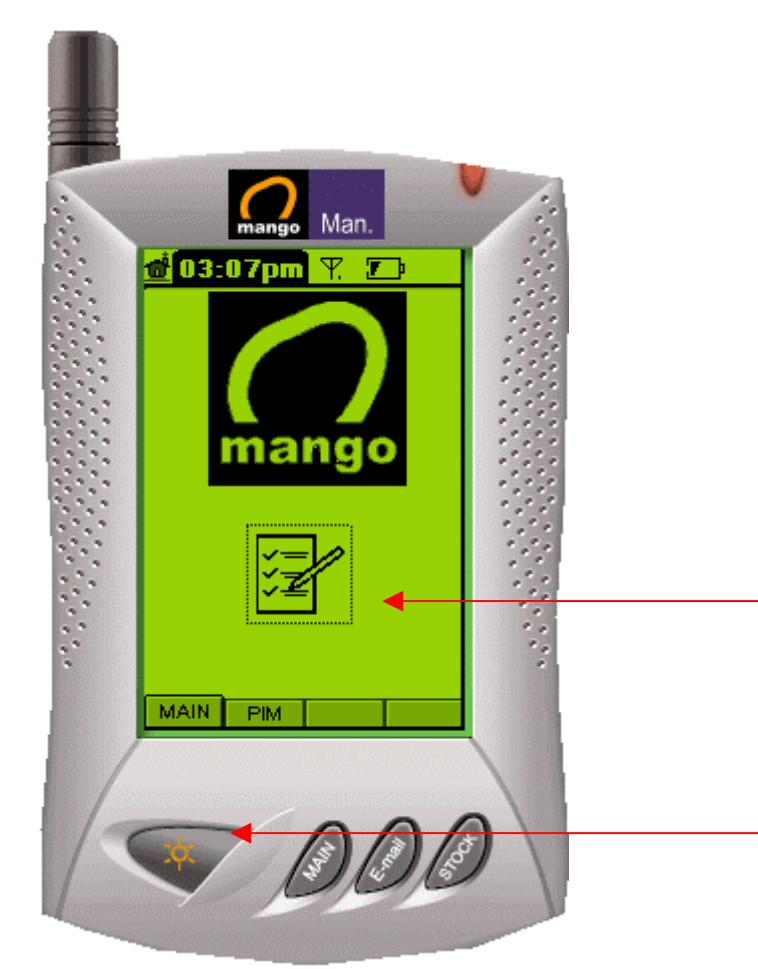

# 4. MangoMAN Plug and Play

流動工作分派系統

操作指南 版權所有 2006 電訊數碼訊息有限公司

登入主頁,進入程式

電源開關及照明 (長按三秒以上把電源關閉或開啓)

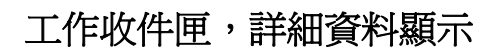

選擇單:

可用卷動輪去選擇工作,如您把轉卷 動輪移下一格,下一頂工作便會被選 中。按一下進入開啓工作內容

- Man. 工作收件匣 × 客戶 時間 🖃 香港最好電器 14/07 14:58 A THE KIMBERLEY 副 淺水湾有限公 F FEDERAL EXPRE 19/06 10:54 19/06 10:54 19/06 10:54 R泰林無線有限 19/06 10:54 X京士活 19/06 10:54 ☆ホエ祖 ◎ SIGMA 星瑪電 愛日航酒店 19/06 10:54 19/06 10:54 🔜 香港電台 13/07 10:54 12/07 10:54 A 中原電器行有 聯通國際通信 11/07 10:54 F 先達科技 10/07 10:54 1/1 百 12 記錄 OUT 🖂  $\sim$
- ☞ 下一個項目
- **OUT** 工作寄件
- □ 信息工能

下一頁

1

Ŧ

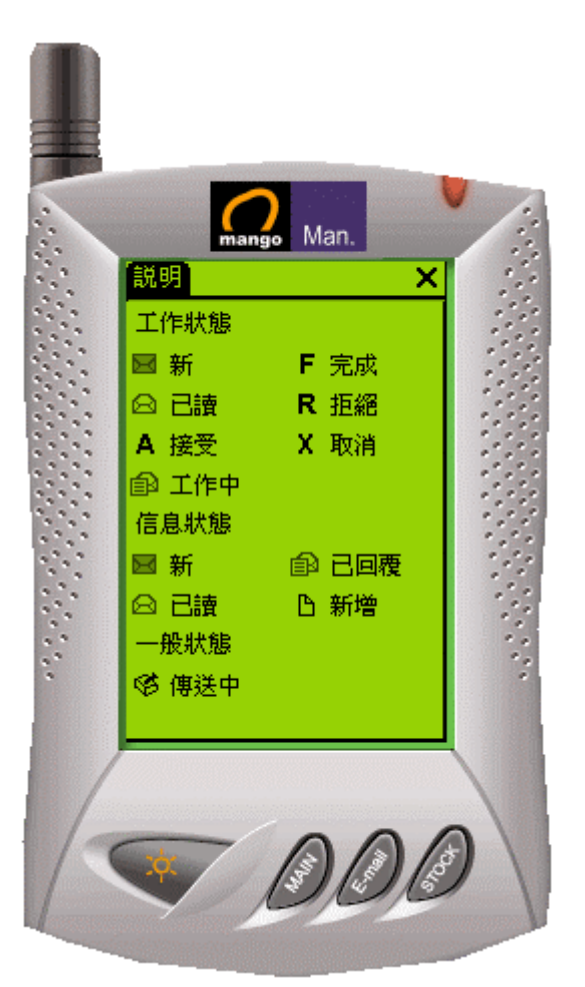

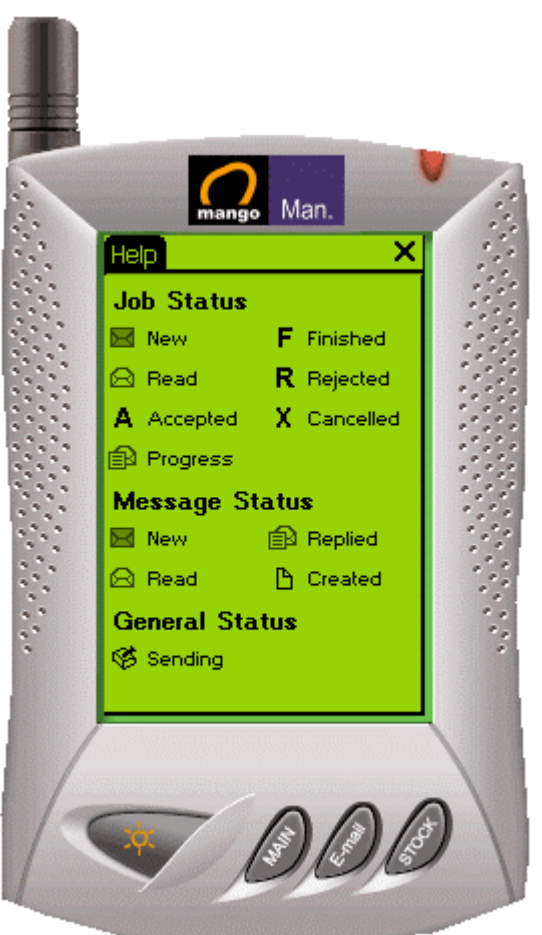

中文圖示影像及說明

## 英文圖示影像及說明

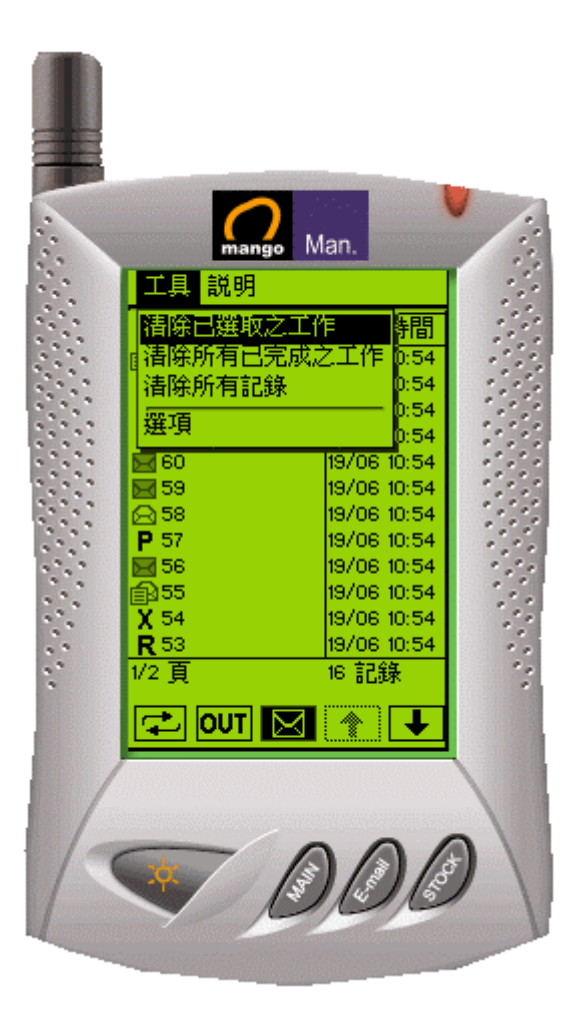

Man.

碼>

時間

19/06 10:54 19/06 10:54 19/06 10:54

19/06 10:54

19/06 10:54

19/06 10:54

19/06 10:54 19/06 10:54

19/06 10:54

19/06 10:54 19/06 10:54 19/06 10:54

Ŧ

16 記錄

1

工具 説明 < 説明

版本

€ **F** 63 **E** 62

**R** 61

**E** 60

59 🖂

56

x 54 R 53

1/2 頁

🔁 OUT 🔛

a start a start

清除工作記錄

及選項

| 版本 – 1 |
|--------|
|        |
|        |

說明 - 圖示影像說明

軟體版本

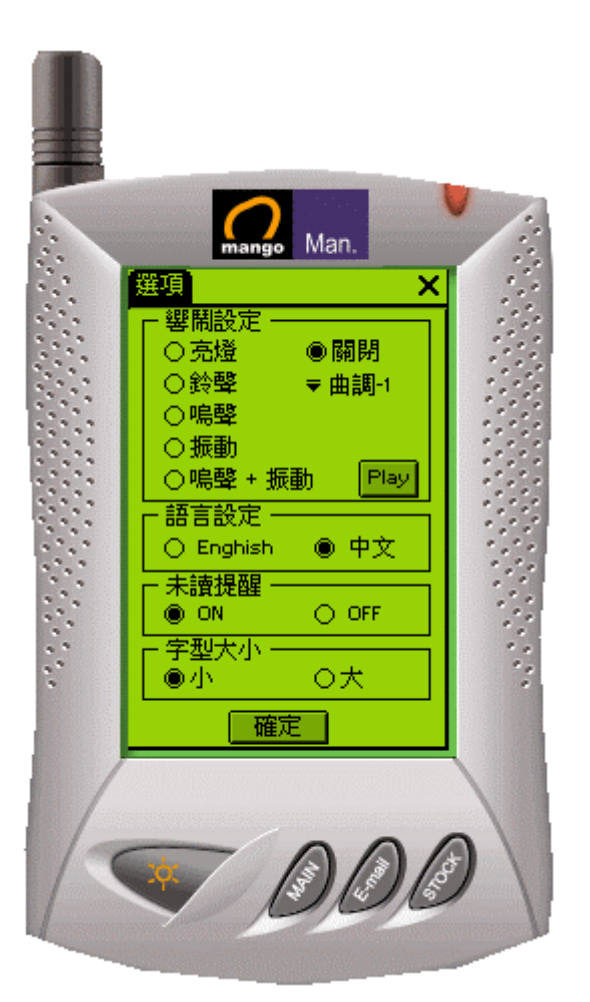

# 選項

響鬧設定 語言設定 開關未讀提醒 選擇字型大小

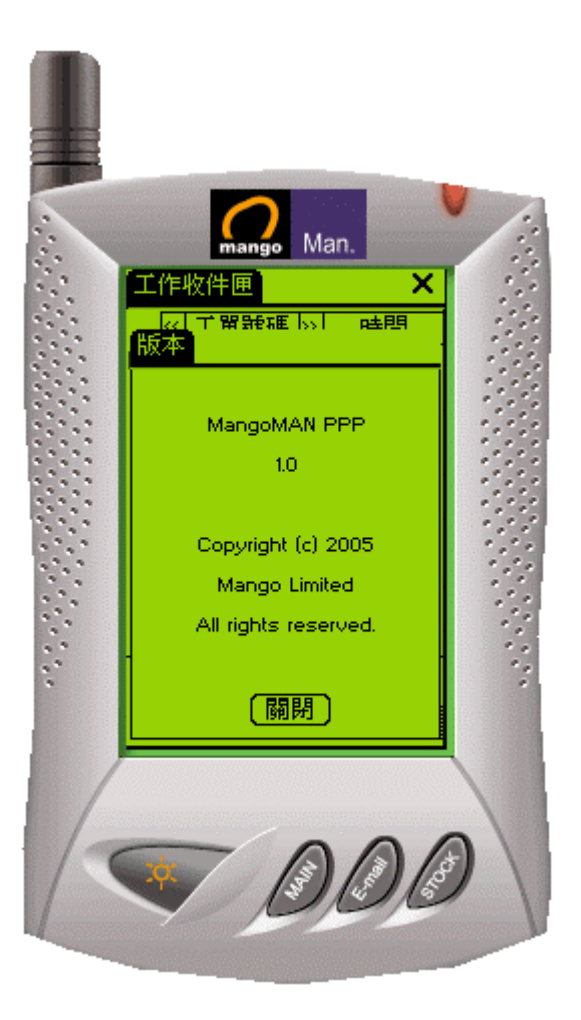

# 按說明查看軟體版本

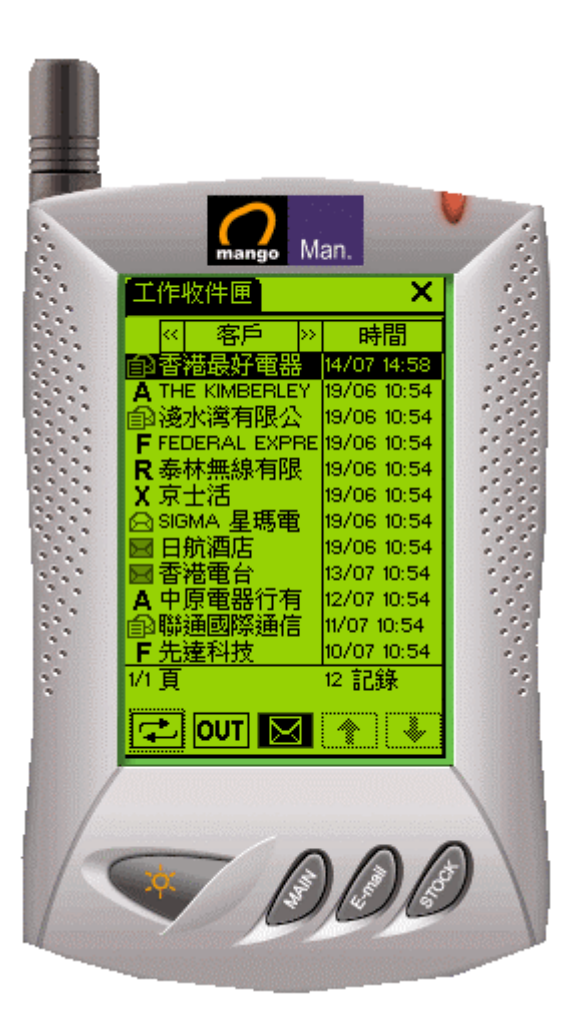

# 開啓工作內容

按兩次選擇按鍵查看詳細內容

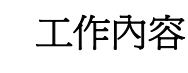

再按傳送把接收工作理由信息送出

選擇接受或拒絕工作

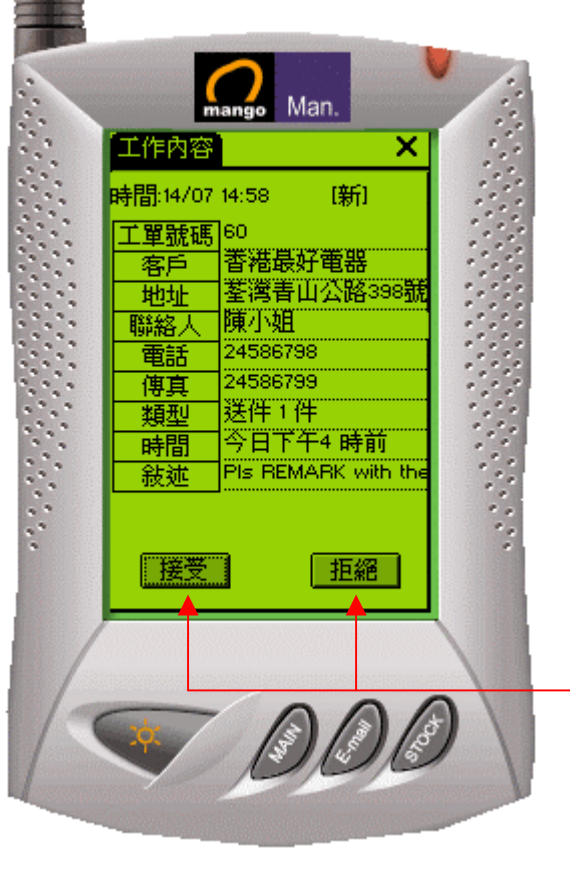

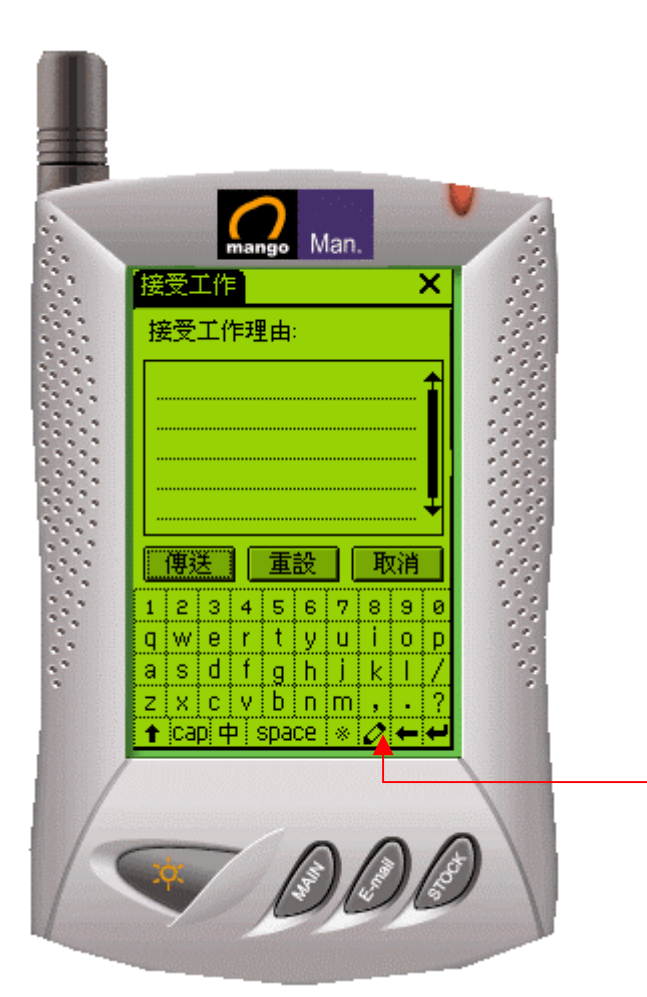

# 輸入接收工作信息

鍵入接受工作理由(選擇性) 再按傳送 把信息送出

按鍵選擇中文手寫輸入

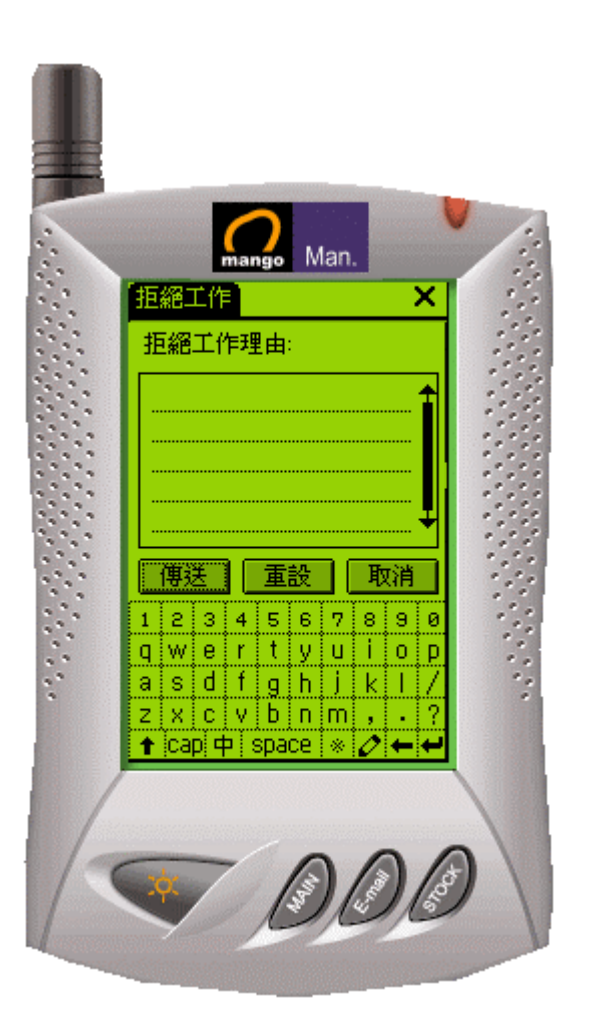

## 輸入拒絕工作理由

鍵入拒絕工作理由(選擇性) 再按傳送 把信息送出

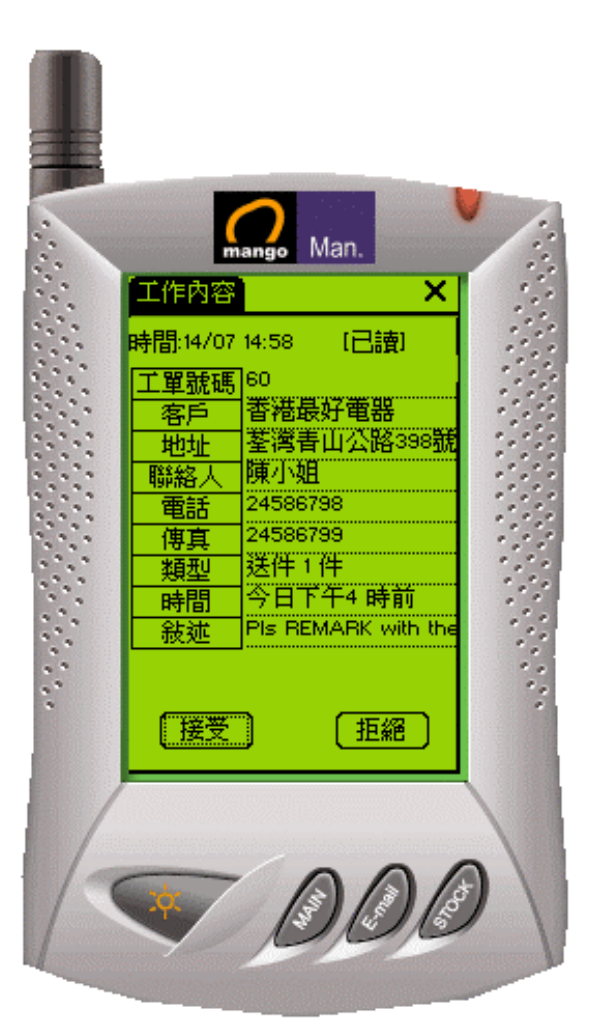

mango Man.

香港最好電器

陳小姐

24586798

24586799

送件工件

今日下午4時前

信息

PIs REMARK with the

傳送

荃湾青山公路398谢

×

[接受]

工作内容

客戶

地址

聯絡人

電話

傳真

類型

時間

接受 工作中 完成 ▼接受

時間:14/07 14:58

工單號碼 60

# 已讀工作

工作已查看但尚未接受或拒絕

# 選擇完成工作或工作中

### 按鍵選擇回覆

接受 工作中 完成

可附加信息 選擇完成後按傳送

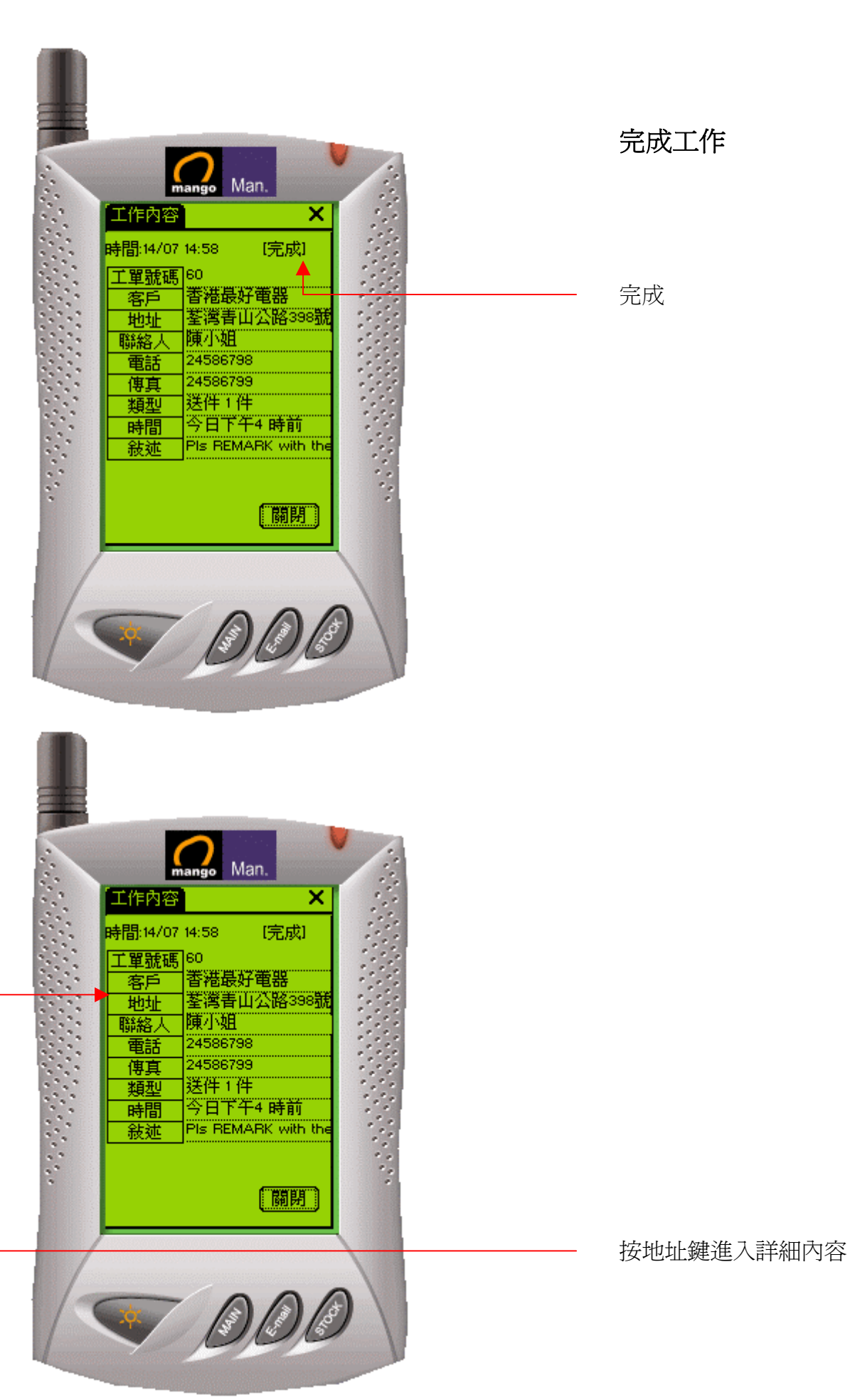

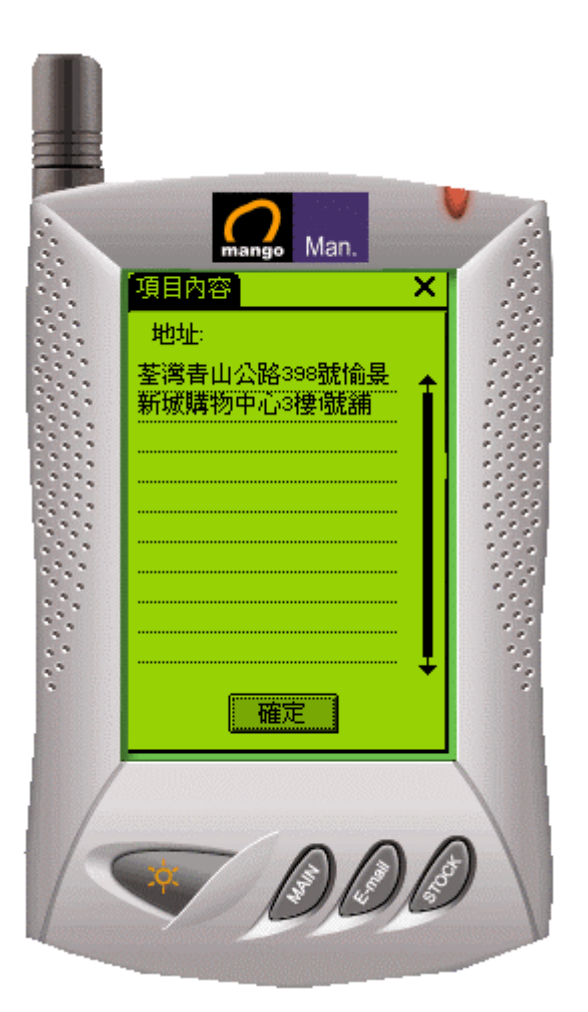

Man.

×

時間

19/06 10:54 19/06 10:54

19/06 10:54 19/06 10:54

14/07 14:58

19/06 10:54

19/06 10:54 19/06 10:54

3/07 10:54

12/07 10:54

11/07 10:54 10/07 10:54

12 記錄

工作收件匣

£364

**F** 63

59

☐ 58
▲ 57

**F** 52

A 51 A 50 ₩ 49

1/1頁

Sec. Con

R 61 A 60

</ <tr>

🔁 OUT 🔀 🔺

# 查看完成工作內容

項目內容顯示

# 清除收件匣內的工作

可清除的工作項目內容顯示:

- 已完成
- 已拒絕
- 已取消

選擇已完成的工作

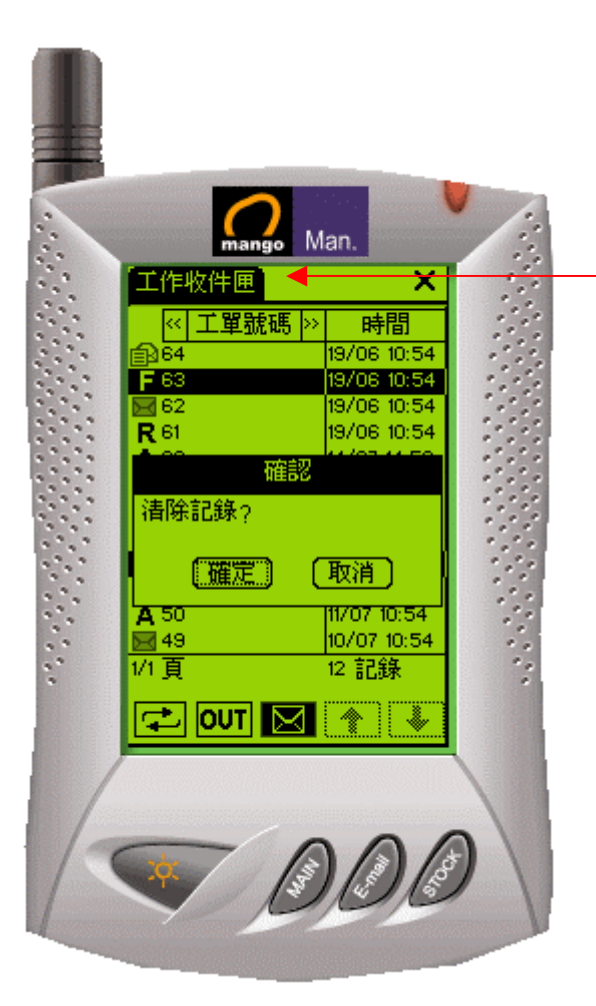

# 清除工作收件匣

從選擇單再按下工作收件匣鍵 選擇清除記錄 確認清除記錄

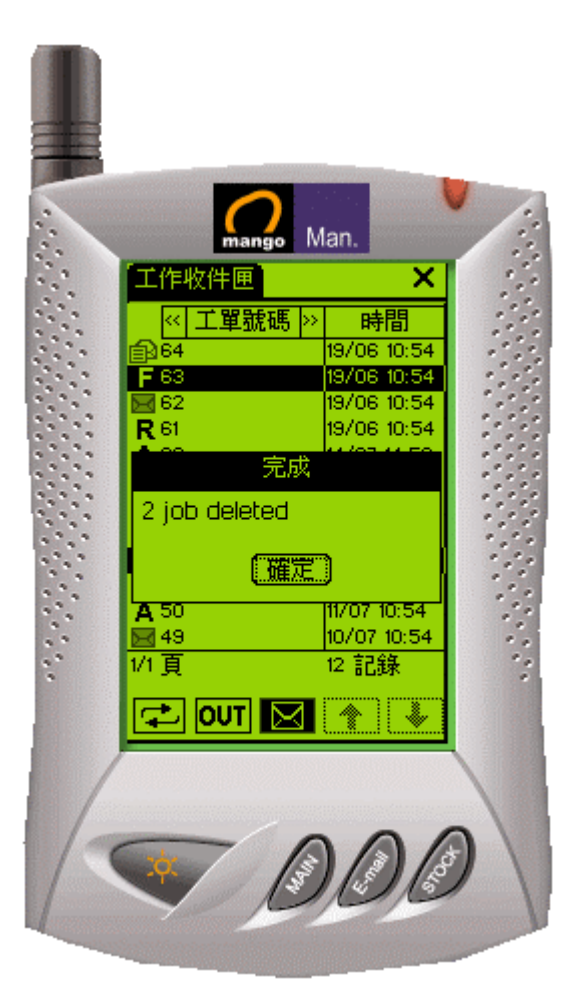

完成記錄清除工作

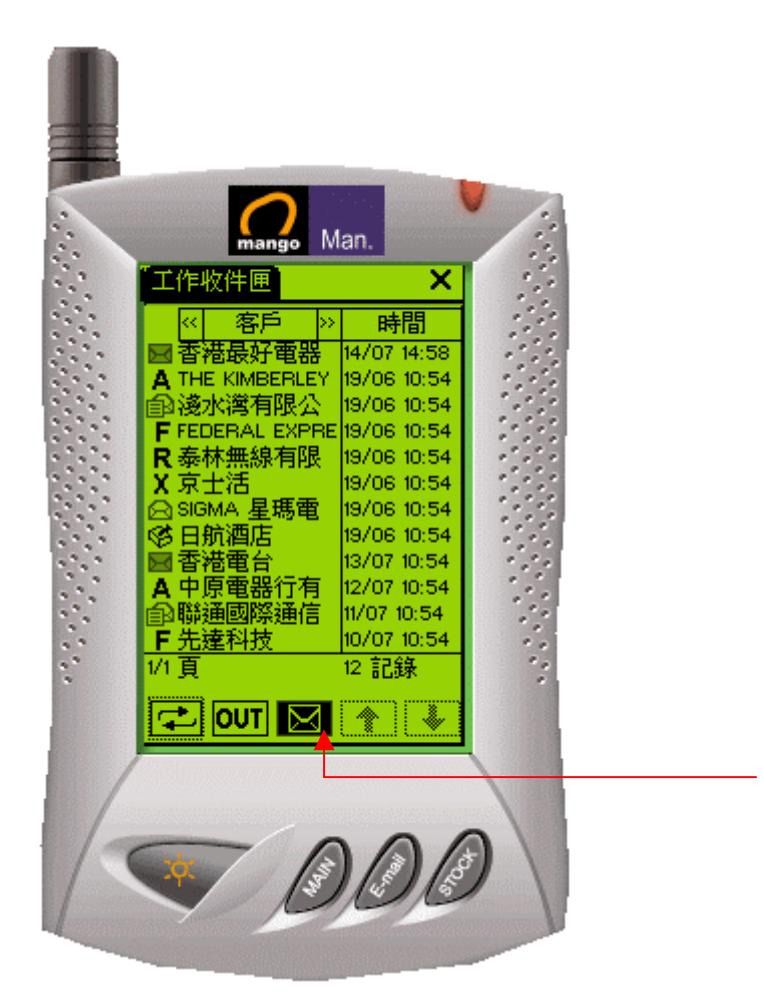

信息功能

按鍵進入信息

信息記錄顯示,查看信息功能

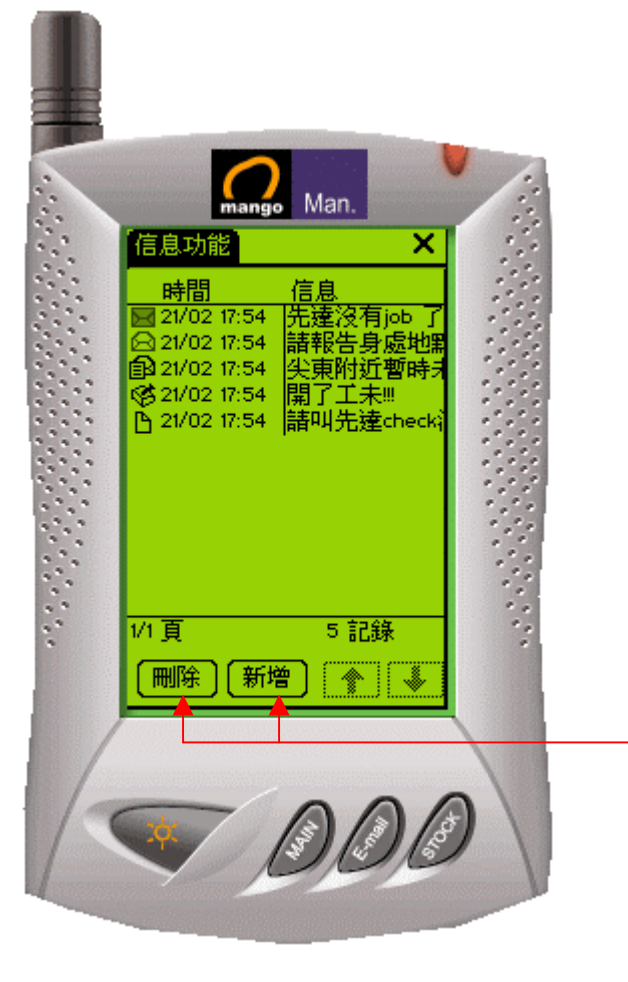

按鍵新增或刪除信息

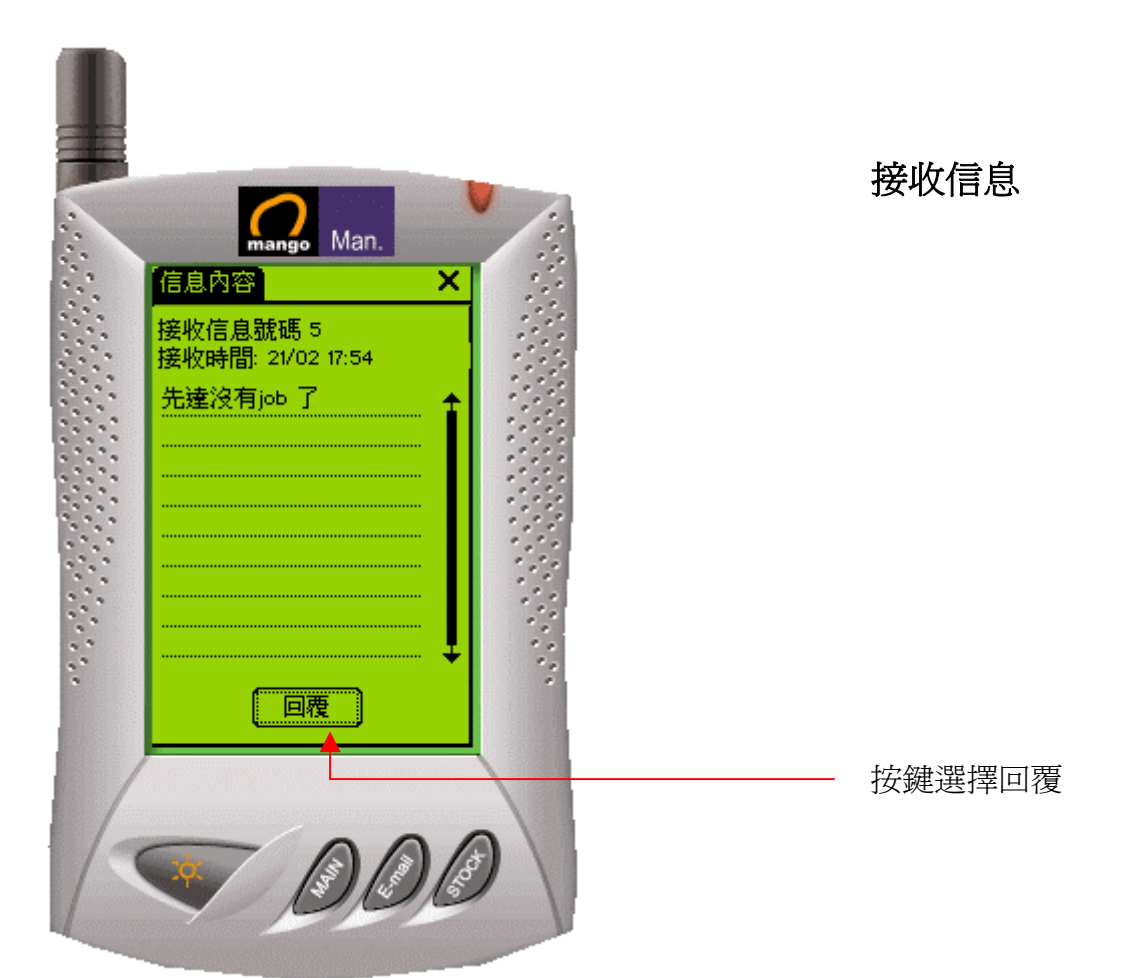

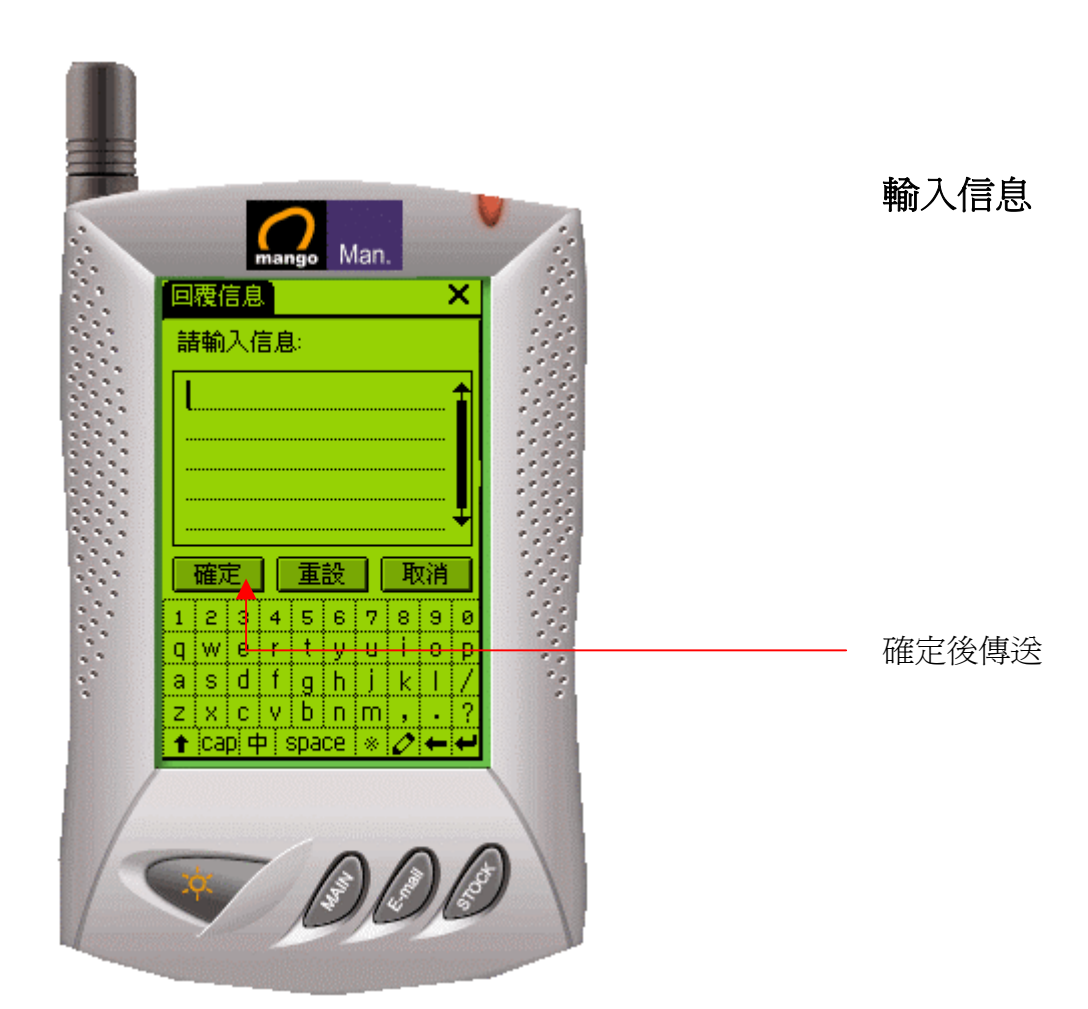

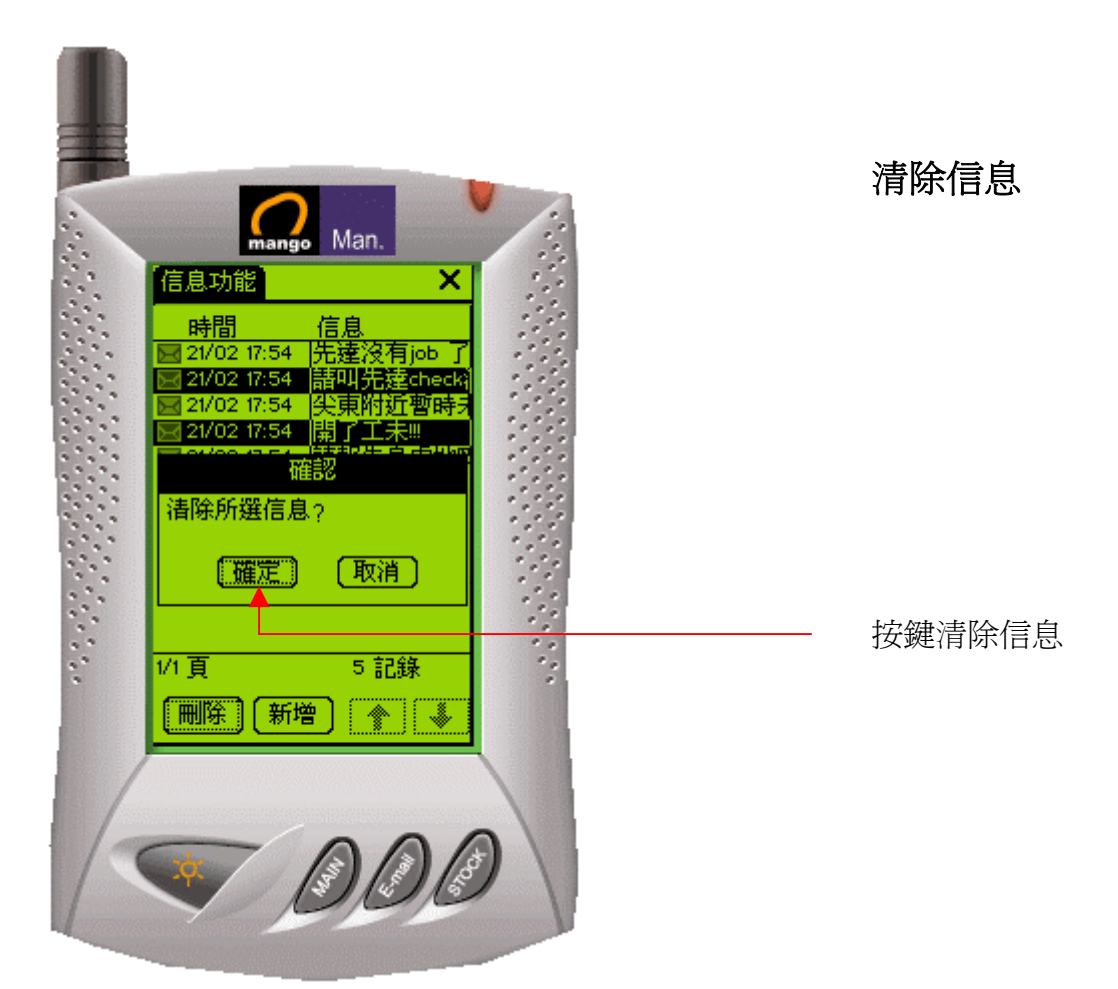

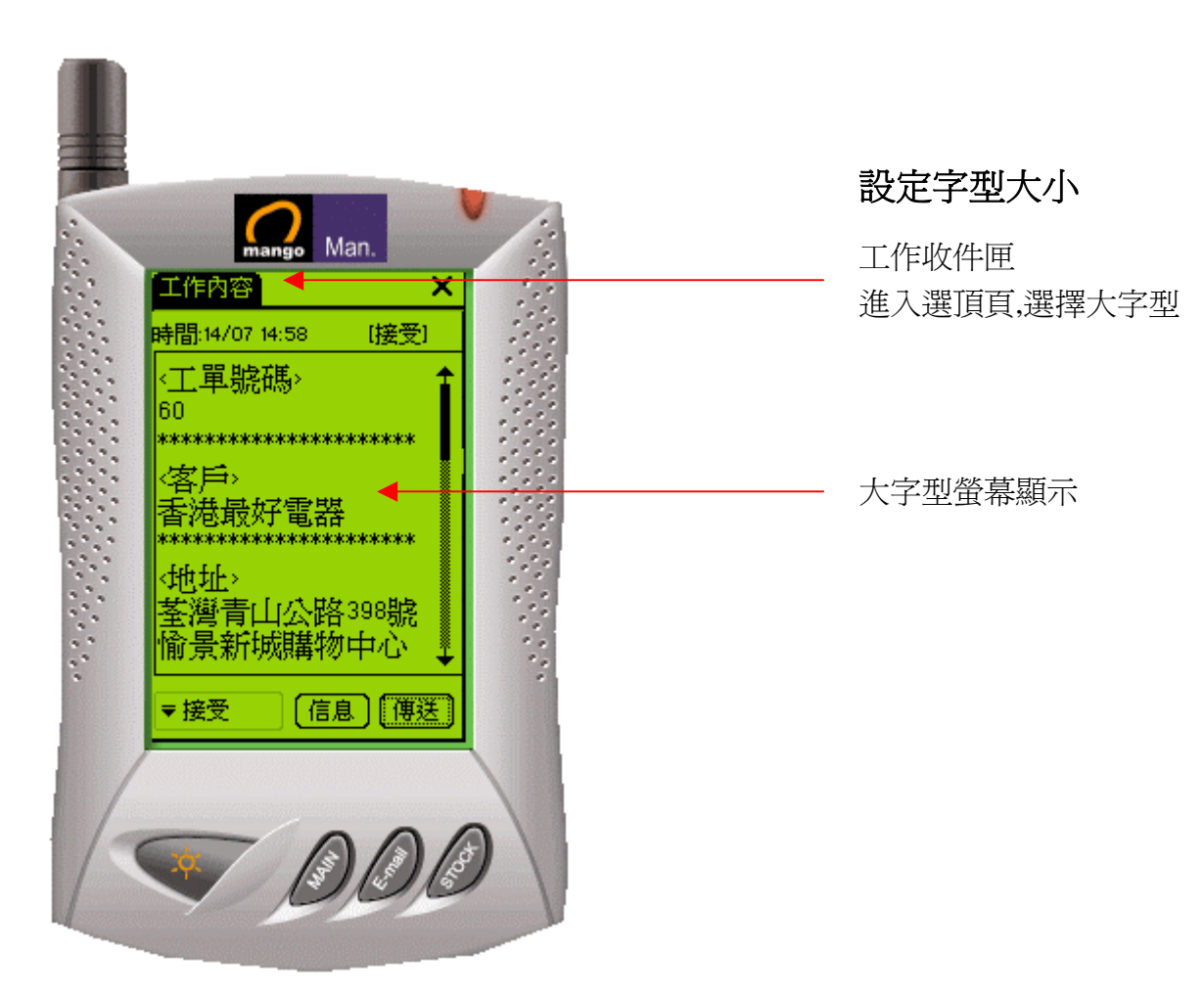

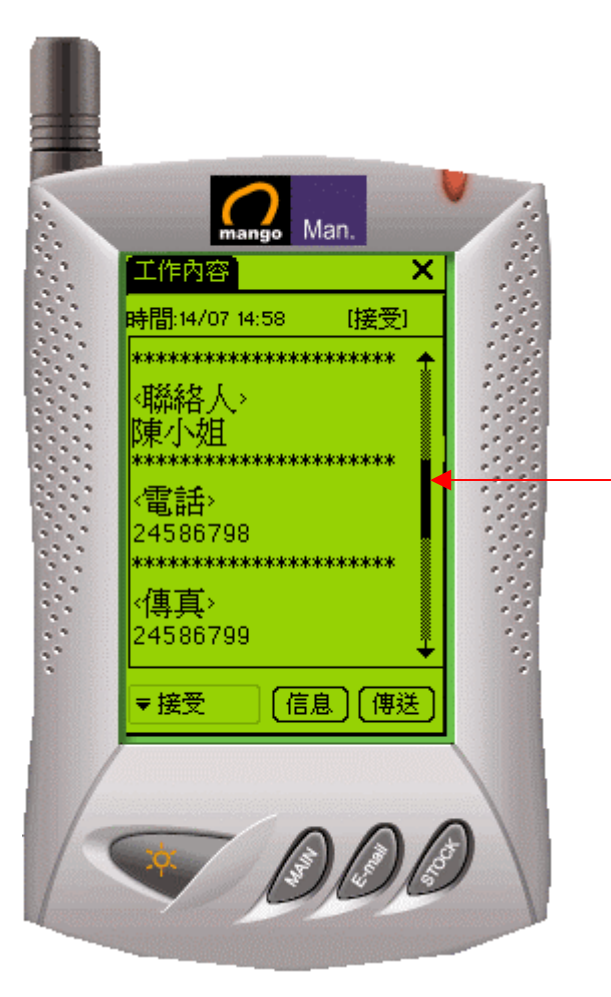

卷動欄使用

游標上下移動翻查資料

#### 排序按鍵: 按一次由小到大 mango Man. 按第二次由大到小 工作收件匣 × 再按取消排序 ↓《工單號碼》 時間 11 ▲ 49 ▲ 50 ▲ 51 ▲ 57 ← 58 10/07 10:54 11/07 10:54 a, 12/07 10:54 19/06 10:54 19/06 10:54 19/06 10:54 59 🖂 選擇號碼或時間排序 A 60 R 61 M 62 14/07 14:58 19/06 10:54 19/06 10:54 <u>ھَ</u>64 19/06 10:54 1/1頁 10 記錄 🔁 OUT 🔀 🐴 4 (3) (3)

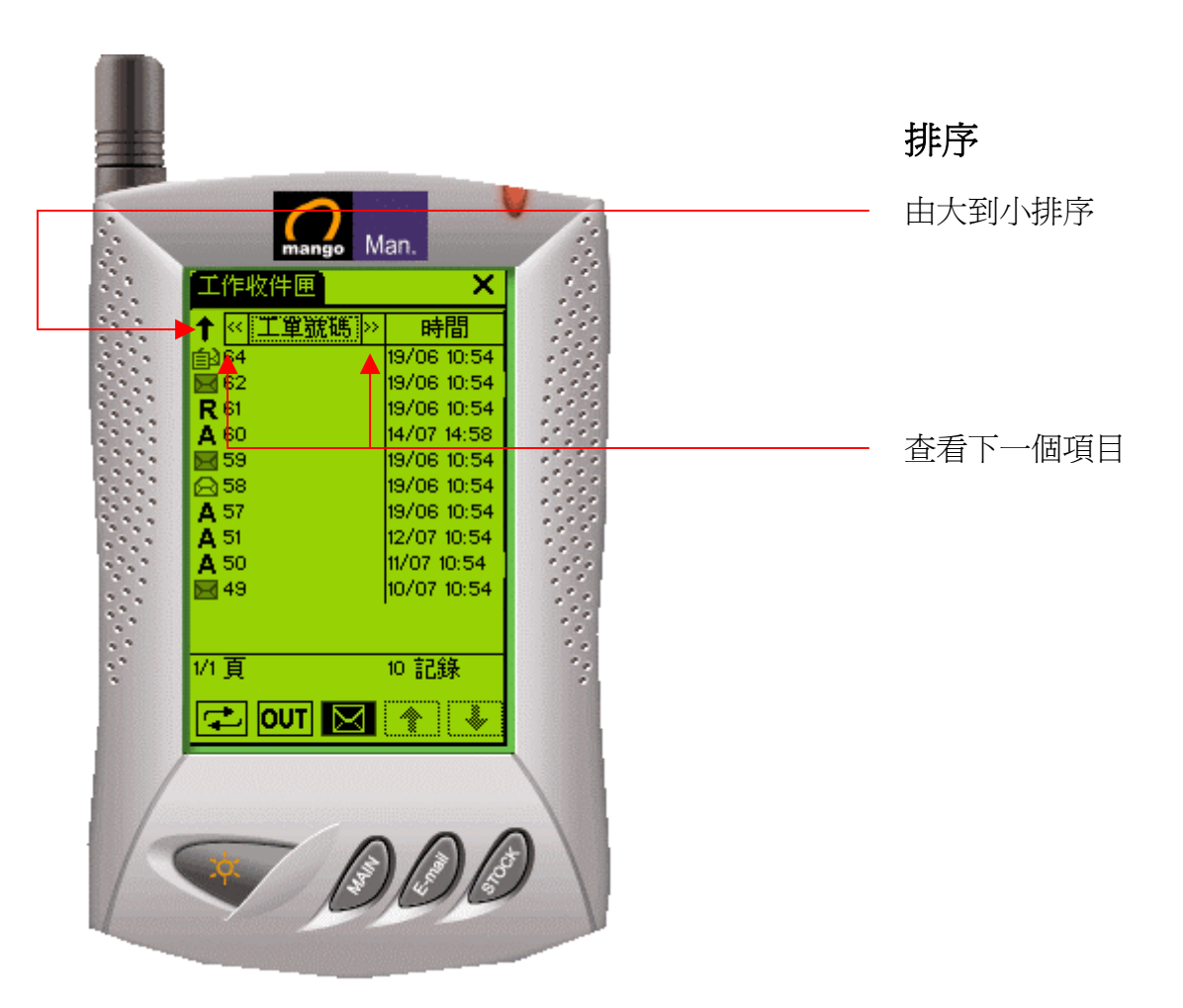

### 版權所有 2006 電訊數碼訊息有限公司